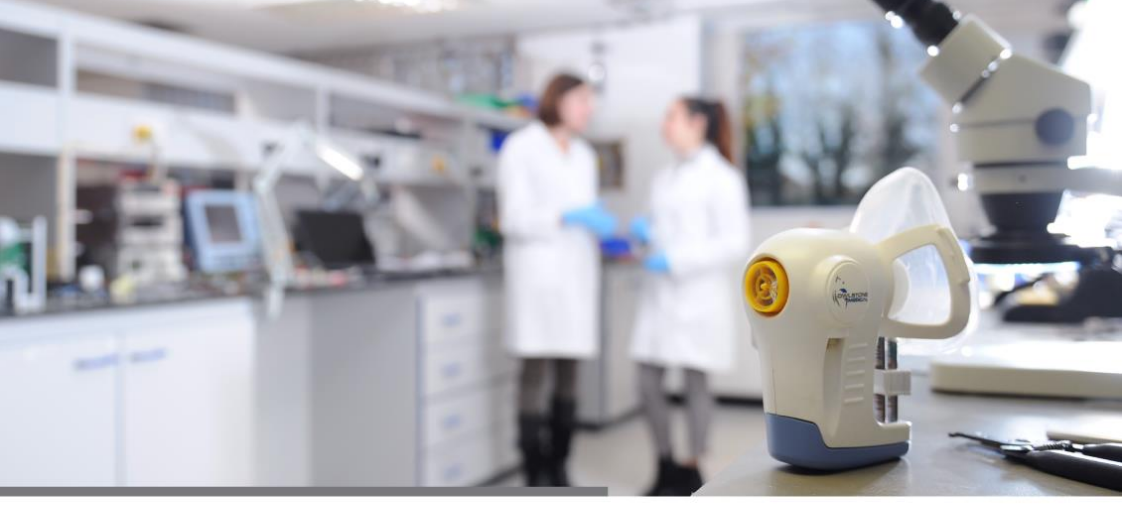

# ReCIVA Breath Sampling Software v3.4

User Guide

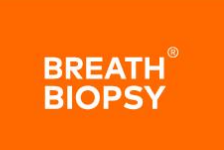

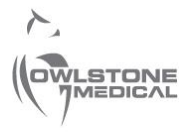

95-0023

OW-023295-QM

#### **1** Contents

| 1  | Contents                              | 2  |
|----|---------------------------------------|----|
| 2  | Introduction                          | 3  |
| 3  | Safety Instructions                   | 4  |
| 4  | Technical Specifications              | 4  |
| 5  | Installation                          | 4  |
| 6  | Instructions – Standard Collect       | 5  |
| 7  | Instructions – Advanced View          | 10 |
| 8  | Instructions – Settings View          | 11 |
| 9  | Instructions – About View             | 14 |
| 10 | Troubleshooting                       | 15 |
| 11 | Appendix 1 - Default Settings for BSC | 20 |
| 12 | Appendix 2 – Tube Positions           | 21 |
| 13 | Contacts and Support                  | 21 |
| 14 | Warranty Statement                    | 22 |

#### 2 Introduction

Breath Sample Collect (BSC) v3.4 is a software package designed for use with the ReCIVA Breath Sampler. It is essential that this user manual and the user manual for the ReCIVA be read and understood before commencing any work with the ReCIVA.

The BSC software used with the ReCIVA Breath Sampler is for professional research and development use only.

This manual is written for use with BSC software version 3.4

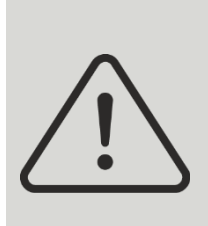

It is essential that this instruction manual be read and understood before commencing any work with the Breath Biopsy Collection Kit.

Read and understand the various precautionary notes and symbols contained inside this manual pertaining to the safe use and operation of this product before using it.

## 3 Safety Instructions

Refer to the ReCIVA Breath Sampler User Manual (PN 90-0796) for safety instructions when using the BSC software with the ReCIVA Breath Sampler. It is essential that these safety instructions are read and understood before commencing any work.

#### 4 Technical Specifications

The minimum laptop specification for this software is:

- Windows 10
- 8GB RAM
- CORE i3 Processor
- One free USB 3.0 port

#### 5 Installation

The BSC software will normally be preinstalled on the laptop which is supplied with the Breath Biopsy Support Pack. Installation will add a desktop shortcut and start menu entry for the BSC software.

To uninstall the software, navigate to:

## Start – Owlstone Breath Sampler Collection – Uninstall Breath Sample Collect.

If this software is required to be re-installed for any reason, please contact Owlstone Medical Ltd for support.

The installer will default to use of the mouthpiece with ReCIVA. This only affects images and text shown and does not affect the collection functionality This can be changed to mask in the settings page of the software (see section 8).

#### 6 Instructions – Standard Collect

To launch the breath collection software, either double-click the desktop shortcut for **Breath Sample Collect**, or navigate to:

# Start - Owlstone Breath Sampler Collection - Breath Sample Collect.

The initial screen presented will be as follows:

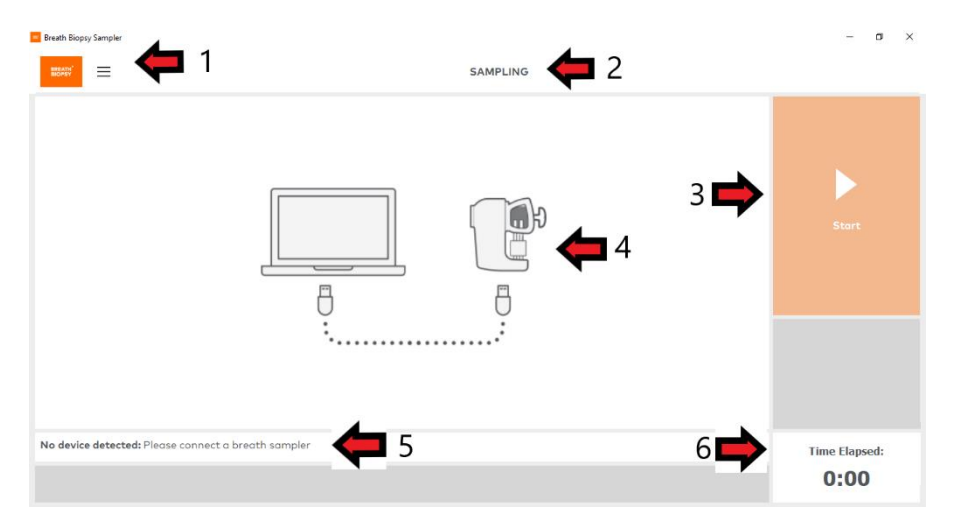

- 1 = change view (home/advanced/settings/about);
- 2 = settings currently applied (see section 8)
- 3 = start button (initially disabled);
- 4 = infographic;
- 5 = message box (advice and status);
- 6 = time elapsed (m:ss)

The infographic shown will display either ReCIVA with mouthpiece, or ReCIVA with mask depending on the software settings. A mix of images representing both are shown throughout this user manual. Upon connecting a ReCIVA, the Data Entry pop-up appears, allowing the user to enter a Sample ID and Notes for this collect.

| Ereath Biops      | Breath Biopty Sampler                             |                                      |      |        |         | × |
|-------------------|---------------------------------------------------|--------------------------------------|------|--------|---------|---|
| BREATH'<br>BIOPSY | =                                                 | SAMPLING (termSettingsStandardSimul) |      |        |         |   |
|                   |                                                   |                                      |      |        |         |   |
|                   | 🕂 Data Entry - New Sample                         |                                      |      |        |         |   |
|                   | Please enter information if required<br>Sample ID |                                      |      |        |         |   |
|                   | Notes                                             |                                      |      |        | τ.      |   |
|                   |                                                   |                                      |      |        |         |   |
|                   |                                                   |                                      |      |        |         |   |
|                   |                                                   |                                      |      |        |         |   |
|                   |                                                   |                                      | Skip | Save   |         |   |
| Ready: Pl         | ase enter sample id and notes, if required        |                                      |      | Time E | lapsed: |   |
|                   |                                                   |                                      |      | 0:     | 00      |   |

Once sample information has been entered and the **Save** button clicked (or **Skip** if you don't need to associate data with this collect), the **Start** collection button on the standard view will be enabled.

To show the Data Entry form again (e.g., if it has previously been skipped or you would like to edit the information entered) then the **Sample Data Entry** button can be clicked.

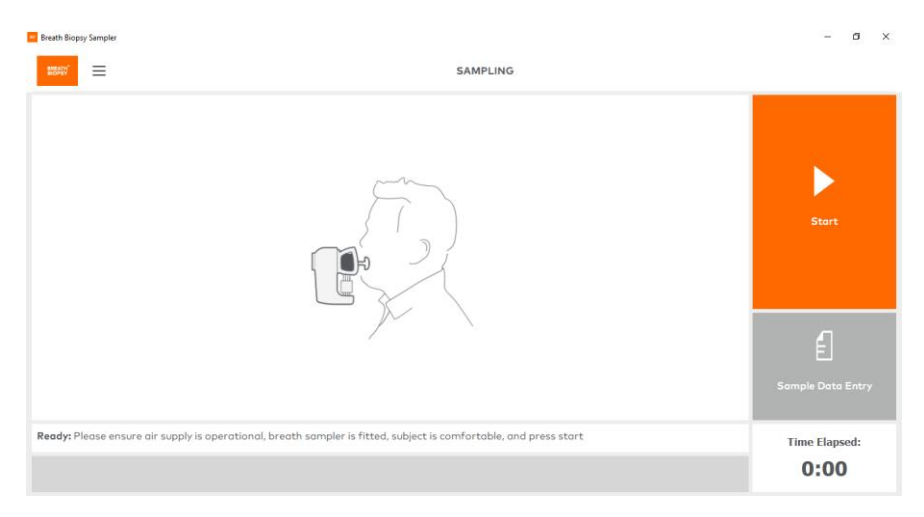

©Owlstone Medical Ltd. 2018 - 2021 95-0023-001 15 DEC 2021 Page 6 of 22

Before starting a breath collect please refer to the ReCIVA User Manual for setup of the ReCIVA and subject guidance.

Once the subject is comfortable and breathing normally press the **Start** button. At this point ReCIVA Breath Sampler will automatically do the following:

- Wait for a few seconds (default 3 seconds) 'starting' is shown in the message box
- Learn the subject's breathing pattern (default 30 seconds) 'learning' is shown in the message box
- Start collecting the subject's breath 'collecting' is shown in the message box

During breath collection, remind the subject to breathe normally; slower, comfortable breaths are more effective than rapid breathing patterns. Continue to monitor the subject to ensure they are not distressed. If the subject appears distressed remove the ReCIVA Breath Sampler immediately. The subject may subsequently continue by starting a new breath collection if they wish.

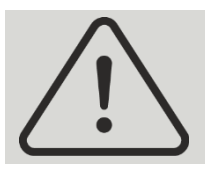

Make sure the subject does not block the two exhaust ports on the base of the ReCIVA Breath Sampler during the breath collection.

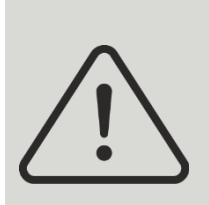

If the ReCIVA Breath Sampler is cold (lower than 15°C), allow it to run for at least 5 minutes before putting it on the subject. This allows the CO2 sensor to warm up, preventing condensation which causes it to read full scale (20%). The software shows progress of the collect via a breathing rate / pressure trace graph (1), percentage complete progress bar (2) and total time elapsed (3):

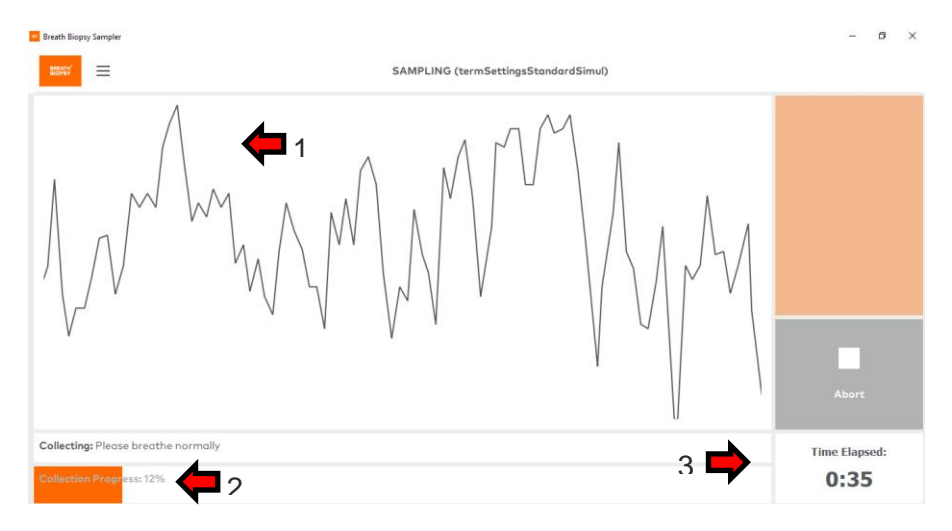

When the collection is complete, the message box will state **Finished** and a pop-up window will show **Collection Complete** along with a summary of any advice/warning/error messages that occurred during the collect (see section 10 for troubleshooting):

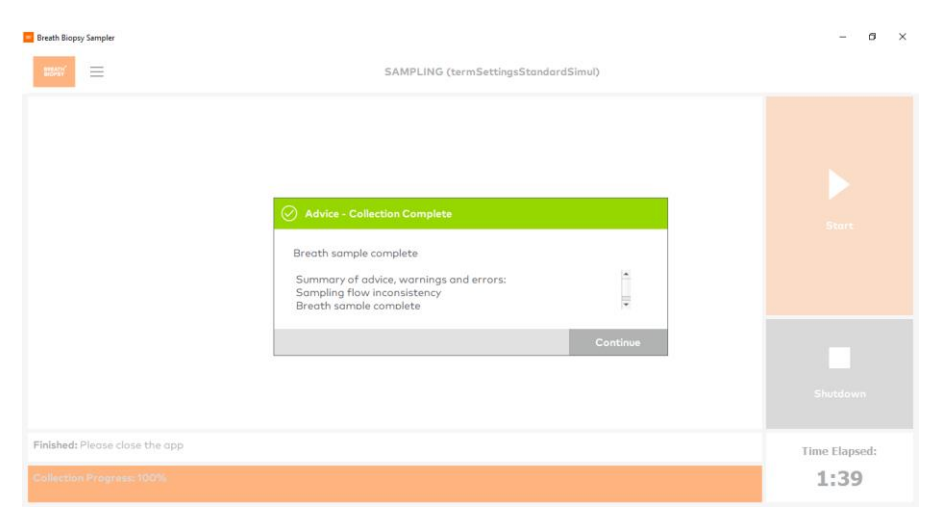

Remove the ReCIVA Breath Sampler from the subject as soon as possible after the **Collection Complete** message is shown. If using the CASPER clean air supply, please refer to its user manual for disconnection instructions.

Select **Continue** to complete the breath collect and return to the initial screen, ready for a subsequent collect (a new Data Entry pop-up will show). A H5 file containing the collected breath data will be saved in the defined folder (see section 8 for settings).

If running multiple collects with the same subject, remove and reattach the ReCIVA Breath Sampler from/to the subject between collections. Before starting a subsequent collect, check the subject remains comfortable.

During breath collection, pressing the **Abort** button will end the current collect. A pop-up window will ask for confirmation of the abort before ending the collect.

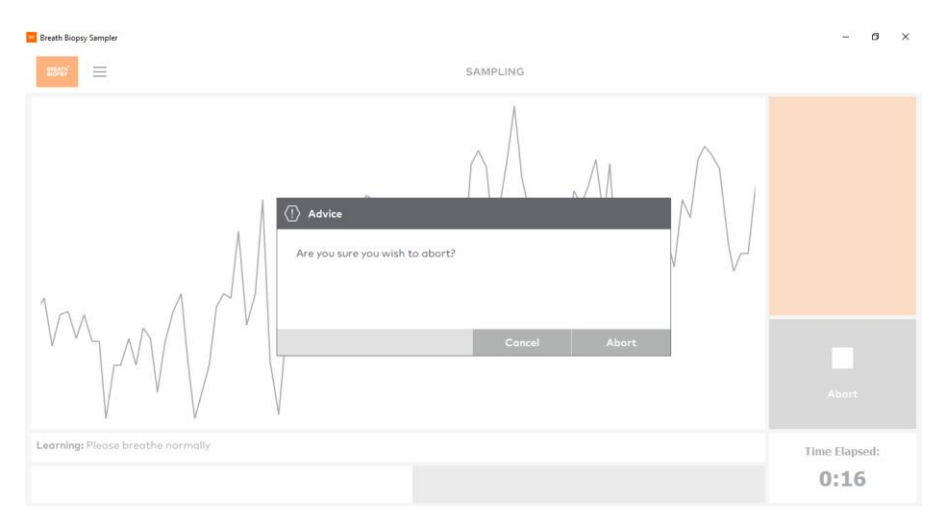

#### 7 Instructions – Advanced View

Enter the Advanced view by clicking the menu button in the top left corner of the BSC software – represented by three horizontal lines – and selecting **Advanced**.

The Advanced view can be switched to during (or before) a collect and shows additional metrics and data traces in contrast to the standard view. The metrics available are CO2, Pressure, Left Pump Flow Rate and Right Pump Flow Rate. These different metrics can be toggled on/off by clicking the buttons show under the graph:

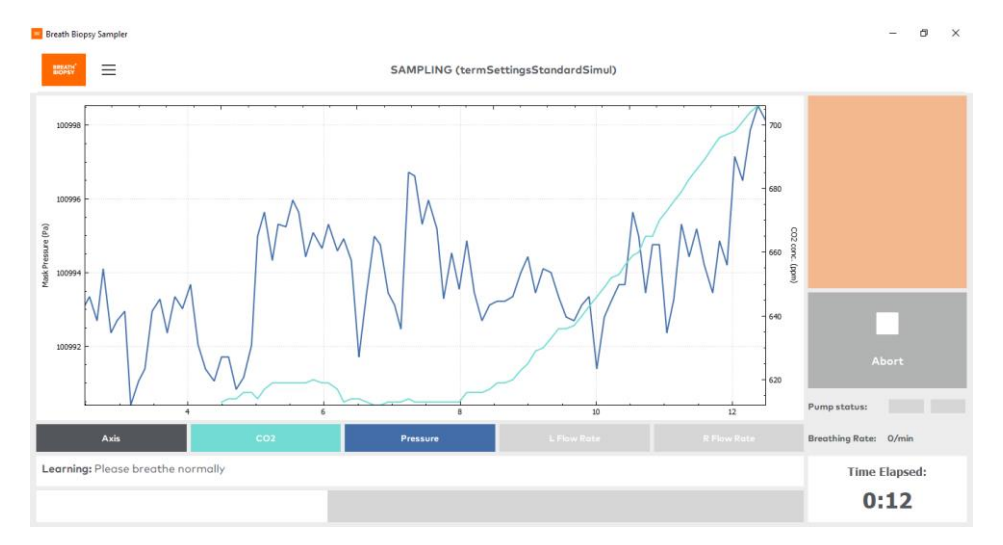

#### 8 Instructions – Settings View

Enter the Settings view by clicking the menu button in the top left corner of the BSC software – represented by three horizontal lines – and selecting **Settings**.

| Breath Biopsy Sampler           |                     |                    | <u> </u>      | 8 | × |
|---------------------------------|---------------------|--------------------|---------------|---|---|
| 85549 <sup>°</sup>              | SETTINGS            |                    |               |   |   |
| Load/Save Settings              | example-settings    |                    | 1 🛑 1         |   |   |
| Collection                      |                     |                    |               |   |   |
| Collection time maximum (s)     | 720 🦰 2             |                    |               |   |   |
| Collection hardware             | ReCIVA (Mouthpiece) |                    |               |   |   |
|                                 | Left                | Right              |               |   |   |
| Fractionation                   | Upper airways only  | Lower airways only | Invert        |   |   |
| Flowrate per tube (mi/min)      | 200                 | 200                |               |   |   |
| Number of tubes                 | 2 - 3               | 2                  | <b>4 (1</b> ) |   |   |
| Collection volume per tube (ml) | 500                 | 500                |               |   |   |
| Termination method              | STANDARD            | STANDARD           | 3             |   |   |
| View ReCIVA Tube Positions      | view 🥌 5            |                    |               |   |   |
| Data Location                   | C:/breath_samples 6 |                    |               |   |   |
|                                 | •                   |                    |               |   |   |
|                                 |                     |                    |               |   |   |

- 1 = settings file name with save/load buttons;
- 2 = overall collection settings time and hardware;
- 3 = left pump collection settings;
- 4 = right pump collection settings;
- 5 = view tube positions (see appendix 2);
- 6 = data location (destination of H5 data files)

The ReCIVA Breath Sampler has two pumps that can be configured independently. Pump A is on the subject's left and Pump B on the subject's right when they are wearing ReCIVA Breath Sampler (see appendix 2 for tube positions).

The settings page allows you to configure zero, one or two sorbent tubes for each pump. If using less than four tubes, please use a cover for the unused slots on the ReCIVA. The following can be adjusted: collection time, collection hardware, collection volume, number of tubes, termination method and which portion of the subject's breath (fractionation) to collect.

Breath portions are based on pressure and should be used as a systematic guide to the origin of the breath (some mixing within airways will occur).

To adjust the breath sampling parameters, enter new values as required for each pump in the settings page. Certain fields allow data entry (e.g. volume) whereas others allow selection from a predefined drop-down list (e.g. fractionation).

The collection hardware setting allows the user to specify whether collects are to be performed using a ReCIVA with mouthpiece (default) or a ReCIVA with mask. This setting will only update images and text to refer to mouthpiece or mask respectively and does not affect the underlying collection functionality.

Settings must be defined before starting the collect and cannot be modified whilst sampling is in progress. Settings will remain as defined over subsequent collects until changed by the user.

| # E                           |                             |                                                                         | SETTINGS                                                 |                                                                              |   |          |   |    |        |  |
|-------------------------------|-----------------------------|-------------------------------------------------------------------------|----------------------------------------------------------|------------------------------------------------------------------------------|---|----------|---|----|--------|--|
| od/Save Settings              | Load Settings               |                                                                         |                                                          |                                                                              |   |          | × | DB |        |  |
| liection                      | Look in: 🔡 C: Wa            | rs/Breath.Biopsy/Documents                                              |                                                          | - 0 0                                                                        | 0 | <b>6</b> |   |    |        |  |
| ellection time maximum (s)    | S My Computer               | Name                                                                    | * Size Type                                              | Date Modified                                                                |   |          |   |    |        |  |
| ollection hardware            | Breath.Biopsy               | ReCINA lifetime study<br>Zoom<br>bitlocker recovery key.txt<br>BSP1.txt | Filder<br>Filder<br>59 bytes txt File<br>189tes txt File | 29/08/ 16:33<br>29/08/ 16:14<br>23/01/ 21:49<br>28/08/ 10:52<br>29/08/ 11:31 |   |          |   |    |        |  |
| actionation                   | 6                           | amplersettings.ini                                                      | 599tes ini File                                          | 18/10/ 08:19                                                                 |   |          |   |    | Invert |  |
| wrate per tube (mi/min)       | 1                           |                                                                         |                                                          |                                                                              |   |          |   |    |        |  |
| mber of tubes                 | 1                           |                                                                         |                                                          |                                                                              |   |          |   |    |        |  |
| llection volume per tube (ml) |                             |                                                                         |                                                          |                                                                              |   |          |   |    |        |  |
| mination method               | 1.                          |                                                                         |                                                          |                                                                              |   |          |   |    |        |  |
|                               | Pile game:                  |                                                                         |                                                          |                                                                              |   |          |   |    |        |  |
| w ReCIVA Tube Positions       | Files of type: Al Files (*) |                                                                         |                                                          |                                                                              | • | Cance    |   |    |        |  |
| ta Location                   | C:/breath_samples           |                                                                         |                                                          |                                                                              |   |          | - |    |        |  |

Settings can also be saved and loaded. A save and load button are present at the top of the settings page. This feature can be used to easily run samples with consistent settings and to quickly change between pre-defined sets of parameters. For subsequent collects, the last saved used settings will be automatically loaded.

Please contact Owlstone Medical Ltd if you are in any doubt about the collection settings that you require.

#### 9 Instructions – About View

Enter the About view by clicking the menu button in the top left corner of the BSC software – represented by three horizontal lines – and selecting **About**.

The About view lists information about the version of BSC software and the connected headset (if any).

Support and contact information for Owlstone Medical Ltd can also be found on this view.

| 🧧 Breath B | Biopsy Sampler                                                                                       |                                                                                                    | 1 | ٥ | × |
|------------|----------------------------------------------------------------------------------------------------|----------------------------------------------------------------------------------------------------|---|---|---|
| BREATH     | =                                                                                                    | ABOUT                                                                                                    |   |   |   |
|            |                                                                                                    |                                                                                                    |   |   |   |
| Soft       | ware                                                                                                 |                                                                                                    |   |   |   |
| BSC        | Version:                                                                                             | VIEL                                                                                                    |   |   |   |
| UIVe       | arsion:                                                                                              | 0.7.0                                                                                                    |   |   |   |
| Devi       |                                                                                                    |                                                                                                    |   |   |   |
| Serio      | al number:                                                                                           |                                                                                                    |   |   |   |
| Firm       | ware version:                                                                                        |                                                                                                    |   |   |   |
| Calib      | oration date:                                                                                        |                                                                                                    |   |   |   |
| Supr       | aort                                                                                                 |                                                                                                    |   |   |   |
| Foru       | inc.                                                                                                 | https://support.ow/stonengnotech.com                                                                                                    |   |   |   |
| Ema        | ilt                                                                                                  | support@owlstone.zendesk.com                                                                                                    |   |   |   |
| Addr       | ress:                                                                                                | Owlstone Medical Ltd., 183 Cambridge Science Park, Milton Road, Cambridge CB4 0GJ, UK                                                                                                    |   |   |   |
| Telep      | phone:                                                                                               | +44 (0) 1223 428200                                                                                                    |   |   |   |
| ReCI       | IVA Breath Sampler does not contain any user                                                         | serviceable parts. All servicing must be carried out by Owlstone Medical Ltd.                                                                                                    |   |   |   |
|            |                                                                                                    |                                                                                                    |   |   |   |
| ReCl       | IVA is used to collect samples of volatile organi<br>y subjects aged 5 years or older who can follow | c compounds (VOCs) present in exhaled breath for subsequent laboratory analysis. The device is intended for professional use only with<br>v verbal instructions. It is supplied on a business-to-business basis for research and development only. |   |   |   |
|            |                                                                                                    |                                                                                                    |   |   |   |
|            |                                                                                                    |                                                                                                    |   |   |   |
|            |                                                                                                    |                                                                                                    |   |   |   |
|            |                                                                                                    |                                                                                                    |   |   |   |
|            |                                                                                                    |                                                                                                    |   |   |   |
|            |                                                                                                    |                                                                                                    |   |   |   |

Return to the default collection view by clicking the menu and selecting **Home**. Note, the BSC version may not exactly match the image above.

To close the software, click the 'X' in the top right corner of the window.

#### **10 Troubleshooting**

Errors, warnings, and advice messages can occur during use and will be displayed as a pop-up within the UI. These pop-ups inform of the message severity (error/warning/advice in decreasing severity). The following tables show cause and relevant actions for each of these messages.

#### 10.1 Errors

| Error Indication                                       | Possible Cause                                       | Action                                                                                 |
|--------------------------------------------------------|------------------------------------------------------|----------------------------------------------------------------------------------------|
| Exit Breather<br>Application                           | Operator has<br>requested to exit the<br>application | Cancel to continue the collect, Confirm to exit the software                           |
| Are you sure you wish to abort?                        | Operator has pressed abort                           | Cancel to continue the collect, Confirm to abort                                       |
| Sampler settings not<br>found                          | Collection settings<br>not defined                   | Define collection<br>settings on the<br>settings view                                  |
| No valid sampler settings file found                   | Collection settings defined are not valid            | Check for errors in<br>settings definition.<br>Contact Owlstone for<br>valid settings. |
| Unable to<br>communicate with<br>breath sampler        | Headset has become<br>unplugged                      | Stop the collect,<br>reconnect the headset<br>and start a new collect                  |
| Invalid breath sampler calibration                     | ReCIVA headset calibrated incorrectly                | Contact Owlstone to determine if headset should be returned for servicing.             |
| Breath sampler is<br>incompatible with the<br>software | Out of date ReCIVA model                             | Contact Owlstone to<br>determine if headset<br>should be returned for<br>servicing.    |

| Multiple breath samplers found                        | More than one<br>headset has been<br>detected | Disconnect all and just connect the one which is to be used.                        |
|-------------------------------------------------------|-----------------------------------------------|-------------------------------------------------------------------------------------|
| Unable to create a log<br>file                        | Software installation issue.                  | Contact Owlstone for reinstallation of software.                                    |
| Pressure sensor self<br>test failed                   | Potential ReCIVA headset fault.               | Contact Owlstone to<br>determine if headset<br>should be returned for<br>servicing. |
| CO2 sensor self test<br>failed                        | Potential ReCIVA headset fault.               | Contact Owlstone to<br>determine if headset<br>should be returned for<br>servicing. |
| Left sampling pump self test failed                   | Potential ReCIVA headset fault.               | Contact Owlstone to<br>determine if headset<br>should be returned for<br>servicing. |
| Right sampling pump self test failed                  | Potential ReCIVA headset fault.               | Contact Owlstone to determine if headset should be returned for servicing.          |
| Left sampling pump<br>pre-collect training<br>failed  | Potential ReCIVA headset fault.               | Contact Owlstone to determine if headset should be returned for servicing.          |
| Right sampling pump<br>pre-collect training<br>failed | Potential ReCIVA headset fault.               | Contact Owlstone to determine if headset should be returned for servicing.          |
| Pressure sensor<br>failed                             | Potential ReCIVA headset fault.               | Contact Owlstone to determine if headset should be returned for servicing.          |
| Power Supply Unit (PSU) failed                        | Potential ReCIVA headset fault.               | Contact Owlstone to determine if headset                                            |

|                                                                                  |                                                                                                    | should be returned for servicing.                                                                                    |
|----------------------------------------------------------------------------------|----------------------------------------------------------------------------------------------------|----------------------------------------------------------------------------------------------------|
| Internal communication failed                                                    | Software installation issue.                                                                        | Contact Owlstone for reinstallation of software.                                                                     |
| Unable to start core application                                                 | Software installation issue.                                                                        | Contact Owlstone for reinstallation of software.                                                                     |
| Unable to connect to<br>socket of core<br>application                            | Software installation issue.                                                                        | Contact Owlstone for reinstallation of software.                                                                     |
| Unable to start core<br>application as<br>collection storage<br>path not created | Collection storage path does not exist                                                              | Make sure the folder<br>defined on settings for<br>data storage exists. If<br>problem persists<br>contact Owlstone.  |
| Unable to start core<br>application as log file<br>path not created              | Software installation issue.                                                                        | Contact Owlstone for reinstallation of software.                                                                     |
| Unable to write to data socket                                                   | Software installation issue.                                                                        | Contact Owlstone for reinstallation of software.                                                                     |
| Invalid Automated<br>Test                                                        | Software installation issue.                                                                        | Contact Owlstone for reinstallation of software.                                                                     |
| Unexpected pressure sensor reading                                               | One of the pressure<br>sensors is<br>malfunctioning. This<br>could affect collection<br>quality.    | If error consistently<br>appears contact<br>Owlstone to determine<br>if headset should be<br>returned for servicing. |
| Unexpected<br>temperature sensor<br>reading                                      | One of the<br>temperature sensors<br>is malfunctioning.<br>This could affect<br>collection quality. | If error consistently<br>appears contact<br>Owlstone to determine<br>if headset should be<br>returned for servicing. |

#### 10.2 Warnings

| Warning Indication                                                | Possible Cause                                                                                                  | Action                                                                                                    |
|-------------------------------------------------------------------|----------------------------------------------------------------------------------------------------|----------------------------------------------------------------------------------------------------|
| Breath sample<br>complete (maximum<br>collection time<br>reached) | Sample completed,<br>but requested volume<br>was not reached in<br>the time allowed                             | Confirm to complete<br>this collect. Increase<br>the collect time in the<br>settings page and<br>collect again if<br>required.      |
| Rapid breathing<br>detected                                       | Subject breathing<br>rapidly                                                                                    | Advise subject to<br>breathe more slowly                                                                                            |
| Shallow breathing detected                                        | Subject breathing shallow                                                                                       | Check the mouthpiece<br>(or head strap and<br>mask fitting) before<br>advising the subject to<br>breathe deeply.                    |
| Insufficient power<br>supply                                      | The USB port that the<br>headset is connected<br>to may not provide<br>sufficient power to<br>allow collection. | Proceed with<br>collection. There is a<br>risk to collection<br>quality. For<br>subsequent collects<br>try a different USB<br>port. |
| Unexpected CO2<br>sensor reading (high)                           | Possible<br>condensation in the<br>breath sampler. This<br>has no effect on<br>collection quality.              | If warning consistently<br>appears contact<br>Owlstone to determine<br>if headset should be<br>returned for servicing.              |
| Unexpected CO2<br>sensor reading (low)                            | Possible CO2 sensor malfunction.                                                                                | If warning consistently<br>appears contact<br>Owlstone to determine<br>if headset should be<br>returned for servicing.              |
| CO2 sensor failed                                                 | Possible CO2 sensor malfunction.                                                                                | If warning consistently<br>appears contact<br>Owlstone to determine<br>if headset should be<br>returned for servicing.              |

| Sampling pump<br>unable to reach target<br>flow rate | Possible port<br>blockage.                                                         | Check that the<br>operator or subject are<br>not blocking the<br>exhaust ports of the<br>headset.                      |
|------------------------------------------------------|------------------------------------------------------------------------------------|----------------------------------------------------------------------------------------------------|
| Unable to detect breathing pattern                   | Software cannot<br>detect breathing<br>pattern. Could affect<br>collection quality | Advise subject to breathe consistently.                                                                                |
| Sampling flow<br>inconsistency                       | Exhaust ports<br>possibly blocked or<br>tubes not fitted<br>correctly              | If warning consistently<br>appears contact<br>Owlstone to determine<br>if headset should be<br>returned for servicing. |

#### 10.3 Advice

| Advice Indication         | Possible Cause              | Action                            |
|---------------------------|-----------------------------|-----------------------------------|
| Breath sample<br>complete | Sample completed on volume. | Confirm to complete this collect. |

## **11 Appendix 1 - Default Settings for BSC**

Breath Sample Collect (BSC) can be configured to collect different portions of breath as described above. The choice of breath will vary from application to application. Below are the Owlstone Medical Ltd default collection settings. They are provided here as a guide only.

| Setting                           | Default Value          | Minimum | Maximum |
|-----------------------------------|------------------------|---------|---------|
| Collection time                   | 300 s                  | 0 s     | 1200 s  |
| Number of Tubes –<br>Left Pump    | 2                      | 0       | 2       |
| Number of Tubes –<br>Right Pump   | 2                      | 0       | 2       |
| Flow Rate – Left Pump             | 200 mL/min per<br>tube | 50      | 250     |
| Flow Rate – Right<br>Pump         | 200 mL/min per<br>tube | 50      | 250     |
| Collection Volume –<br>Left Pump  | 500 mL                 | 0       | N/A     |
| Collection Volume –<br>Right Pump | 500 mL                 | 0       | N/A     |
| Fractionation – Left<br>Pump      | Upper                  | N/A     | N/A     |
| Fractionation – Right<br>Pump     | Lower                  | N/A     | N/A     |

In addition to the customisable settings above, the following settings are fixed and cannot be changed within the BSC UI:

- Initial wait before learning phase: 3 seconds
- Threshold values used in fractionation calculation:
  - End bronchial enriched threshold: 1
  - Start bronchial enriched threshold: 5
  - Start-end tidal enriched threshold: 7

#### 12 Appendix 2 – Tube Positions

The layout of the ReCIVA tube holder can be viewed on the Settings page by pressing the **View** button next to **View ReCIVA tube positions:** 

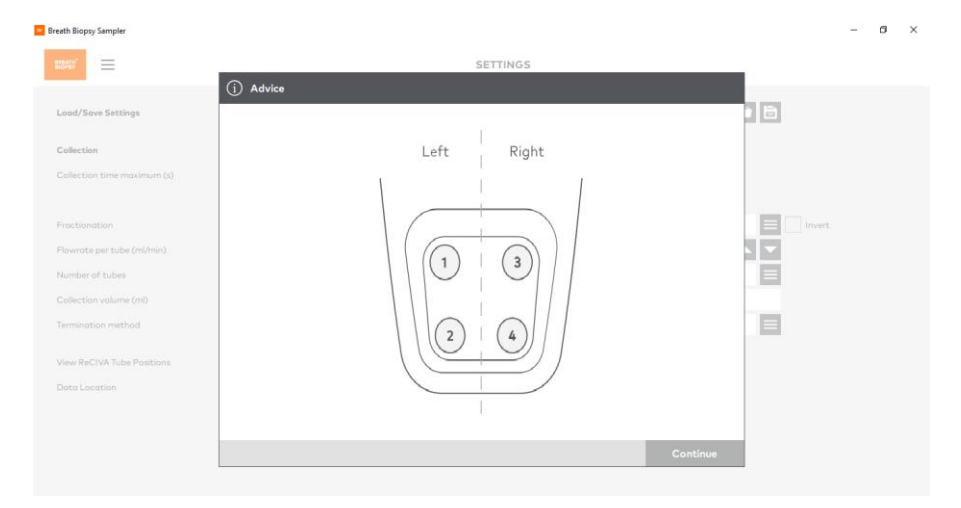

#### **13 Contacts and Support**

The Owlstone Medical Ltd team is dedicated to providing excellent support. For all technical and safe use questions relating to this manual, contact us at: <u>support@owlstone.com</u>

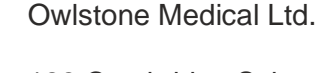

183 Cambridge Science Park Milton Road Cambridge CB4 0GJ United Kingdom

Tel: +44 (0) 1223 428200

#### **14 Warranty Statement**

Owlstone Medical Ltd. is proud of our quality, reliability, and our after-sales service. We continuously strive to improve our service to our customers.

Warranty provisions necessarily vary to comply with differences in national and regional legislation. Specific details can be found in the delivery documentation or from your dealer or representative.

Please note that your warranty may be invalidated if:

- This instrument is modified in any way, or not used as intended by Owlstone Medical Ltd.
- Accessories and reagents which have not been approved by Owlstone Medical Ltd are used.
- The instrument is not operated or maintained in accordance with instructions.